## NAVODILA ZA PRIJAVO V SPLETNO BANKO S POZIVNO ŠTEVILKO

Pred vami je nov način prijave v spletno banko, prijava z enkratnim geslom, ustvarjenim s pozivno številko. Ta način prijave vam omogoča, da na varen način vstopate v spletno banko s poljubnega računalnika kjerkoli v svetu.

Kratka navodila po korakih so vam dosegljiva tudi na prijavni strani spletne banke.

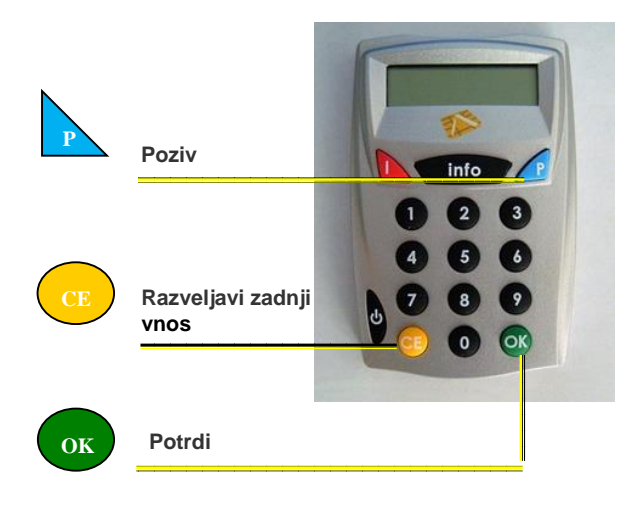

## **POSTOPEK PRIJAVE**

1. V polje »*Uporabniško ime*« vnesite uporabniško ime za vstop v spletno banko.

Vaše začetno uporabniško ime vam določi banka. Po prijavi v spletno banko lahko uporabniško ime kadarkoli spremenite. Spremenjeno uporabniško ime uporabljate ob vsaki nadaljnji prijavi v spletno banko.

- 2. V generator enkratnih gesel vstavite pametno kartico Activa Maestro in počakajte, da se vam na zaslonu naprave izpiše » *IZBERI I info P*«.
- 3. Izberite P (modri trikotni gumb s črko P Poziv).
- 4. V polje *POZIV*? prepišite **pozivno številko**, ki se vam samodejno izpiše na prijavni strani spletne banke.
- 5. Vnos potrdite s tipko **OK** (zeleni okrogli gumb z napisom OK Potrdi).
- 6. Vnesite PIN vaše pametne kartice Activa Maestro.
- 7. Vnos potrdite s tipko **OK** (zeleni okrogli gumb z napisom OK Potrdi).
- Na zaslonu naprave se izpiše 8-mestna SecureCode številka, ki jo pretipkate v polje »Enkratno geslo«.
- 9. Vnos potrdite s klikom na gumb »Potrjujem prijavo«.

## DODATNA POJASNILA

- Svetujemo vam, da si osebno številko PIN zapomnite in je ne zapisujete ali zaupate drugim osebam. Prav tako vam svetujemo, da kartice ne puščate v dosegu nepooblaščenih oseb. Le tako boste preprečili, da bi kdo brez vaše vednosti pregledoval vaše račune in z njimi posloval.
- Pozivna številka in SecureCode številka sta pri vsaki prijavi drugačni. Če je vpisana SecureCode številka napačna, vam je vstop v spletno banko onemogočen.
- Če v generator enkratnih gesel trikrat vtipkate napačno številko PIN, naprava zaklene pametno plačilno kartico. Kartico lahko odklenete z izvedbo transakcije na bančnem avtomatu in z vnosom pravilne PIN-številke.
- 4. Če na vstopni strani spletne banke trikrat zaporedoma vnesete napačno geslo, vam je vstop v spletno banko začasno onemogočen (30 minut). Po poteku tega časa se boste lahko ponovno prijavili v spletno poslovalnico. V kolikor desetkrat zaporedoma vnesete napačno geslo, vam bo vstop v spletno banko popolnoma onemogočen. Za ponovno vzpostavitev pogojev za dostop in uporabo spletne banke se je potrebno osebno oglasiti v katerikoli enoti banke.
- 5. Ko ste enkrat že prijavljeni v spletno banko in v času petnajstih minut ne opravite nobenega ukaza ali klika z miško, vas sistem samodejno odjavi. Za ponovni vstop se prijavite po postopku, ki je opisan v sklopu »Postopek prijave«.

## Za dodatna vprašanja smo vam na voljo na naslovu <u>dbsnet@dbs.si</u>.

Veliko zadovoljstva pri uporabi spletne poslovalnice vam želi

Deželna banka Slovenije d. d.